## **MESSAGERIE**

Lorsque vous êtes dans votre ENT, si rien n'apparaît, cliquez sur Mes portails et choisissez le LYCÉE ALBERT EINSTEIN

| 🔐 LYCEE ALBERT EINSTEIN 🛛 🗙 🕂                |                       |                               |             |                  |                                            |          | ~                   | - |       | >  |
|----------------------------------------------|-----------------------|-------------------------------|-------------|------------------|--------------------------------------------|----------|---------------------|---|-------|----|
| ← → C 🖬 albert-einstein.mon-ent-occitanie.fr |                       |                               |             |                  |                                            |          | G 🖻                 | ☆ |       |    |
| × menu                                       | LYCEE ALBERT EINSTEIN |                               |             |                  | Mes po                                     | rtails 👻 | 🖬 Ma journée 👻      | 8 | 🕜 Aid | le |
|                                              |                       |                               |             |                  | LYCEE ALBERT EINSTEIN                      | <b>^</b> |                     |   |       |    |
| = 0                                          | Séances du jour       | Consulter les séances         | Annonces    |                  | Académie de Montpellier                    |          |                     |   |       |    |
| 🕂 Accueil                                    | Aucune séance.        |                               |             |                  | Département du Gard                        |          |                     |   |       |    |
| 🞽 Messagerie 📍                               |                       |                               | MAISO       | DN D             | Région Occitanie / Pyrénées - Méditerranée |          |                     |   |       |    |
| 🗐 Cahier de textes                           | Derniers messages     | Accéder à la messagerie (156) | Vous êtes c | RIQU<br>hez vous | , pour eous .                              |          | érique est faite    |   |       |    |
| 🖸 Classeur pédagogique                       |                       |                               |             |                  |                                            |          | Plus d'informations |   |       |    |
| 🛇 Carnet de liaison                          |                       |                               |             |                  |                                            |          |                     |   |       |    |

## Ensuite choisissez Rédiger un message

| ×    | IENU              |       | LYCEE ALBERT EINSTEIN | Mes portails 🔻 👌 🕜 Aide                                                                                                    |
|------|-------------------|-------|-----------------------|----------------------------------------------------------------------------------------------------|
|      |                   | 兰(    | Messagerie            | Q Rechercher sur l'objet des messages uniquement Rechercher                                                                                                    |
|      | Accueil           |       |                       | □ • Affeber Trierove                                                                                                    |
|      | Messagerie        |       |                       | Andrein metpan apprinter Range                                                                                                    |
|      | Cahier de textes  |       | 🚖 Reçus               |                                                                                                    |
| En . | Classour pódago   | nique | 😴 Envoyés             | Tous les messages, et les brouillons de réponse sans activité depuis 90 jours, seront automatiquement supprimés. Pour les conserver au delà de ce delai, vous devez les déplacer dans l'un de 📪 vos dossiers personnels. |
|      | classeul peuage   | Bidae | Brouillons            |                                                                                                    |
|      | Carnet de liaisor | n     | 💼 Corbeille           |                                                                                                    |
|      | Pronote           |       | Archives :            |                                                                                                    |
|      | Établissement     |       | Ajouter un dossier    |                                                                                                    |

## Cliquez sur Assistant destinataires

| ×  | MENU                 |      | LYCEE ALBERT EIN | ISTEIN                                                                    |                                   |
|----|----------------------|------|------------------|---------------------------------------------------------------------------|-----------------------------------|
|    |                      | ≝ () | Messageri        | Rédiger un message ×                                                      | Rechercher                        |
|    | Accueil              |      |                  | Destinataires (*) Q Assistant destinataires Copie (Cc) Copie cachée (Cci) |                                   |
|    | Messagerie           |      |                  | choisir une valeu                                                         |                                   |
| đ  | Cahier de textes     |      | 🚖 Reçus          |                                                                           | ás. Dour los consonior ou dolà do |
| 29 | Classeur pédagogique |      | Envoyés          | Objet (*)                                                                 | es. Four les conserver au dela de |
| 8  | Carnet de liaison    |      | Brouillons       |                                                                           |                                   |
| ۰  | Pronote              |      | Archives         | Contenu (*)                                                               |                                   |
| +  | Établissement        |      | Ajouter un dos   |                                                                           |                                   |
| +  | Services personnels  |      |                  | Signature                                                                 |                                   |
|    | Scolarité            |      |                  | Parent                                                                    |                                   |
|    | Ressources           |      |                  |                                                                           |                                   |
|    |                      |      |                  |                                                                           |                                   |

|                       | LYCEE ALBERT EI | NSTEIN                                                                                         |                                                            |                    |  |  |  |
|-----------------------|-----------------|------------------------------------------------------------------------------------------------|------------------------------------------------------------|--------------------|--|--|--|
|                       | Messageri       | Rédiger un message                                                                             |                                                            | ×                  |  |  |  |
| Ensuite vous pouvez   |                 | Destinataires (*) Q Assistant destinataires                                                    | Copie (Cc)                                                 | Copie cachée (Cci) |  |  |  |
| selectionner soit les | 🚖 Reçus         | Choisir une valeur                                                                             |                                                            |                    |  |  |  |
| enseignants, son      |                 | Assistant destinataires                                                                        | Fermer l'assistant                                         |                    |  |  |  |
| en chquant sur        | Brouillons      | Listes de contacts                                                                             | Contacts                                                   |                    |  |  |  |
|                       | 💼 Corbeille     | Q Rechercher dans l'arborescence                                                               | Préc. 0-0 sur 0                                            | Suiv. >            |  |  |  |
|                       | Archiver        | 🕨 🖿 Ma famille                                                                                 | Tous (0)                                                   |                    |  |  |  |
|                       | Ajouter un dos  | Les enseignants de mes enfants     Les établissements de mes enfants     Mon carnet d'adresses | Aucun destinataire n'a été trouvé pour l'é<br>sélectionné. | élément ,          |  |  |  |
|                       |                 | Objet (*)                                                                                      |                                                            |                    |  |  |  |
|                       |                 |                                                                                                |                                                            |                    |  |  |  |

Lorsque vous avez choisi votre destinataire il apparaît ici. Pensez à fermer l'assistant.

| édiger un message                     | ×                                                                                                    |
|---------------------------------------|----------------------------------------------------------------------------------------------------|
| estinataires (*) 🔍 Assistant destinat | aires Copie (Cc) Copie cachée (Cci)                                                                                                    |
| × Choisir une val                     | eur                                                                                                    |
| jet (*)                               |                                                                                                    |
| Pensez à mettre dans                  | l'objet le nom, prénom et classe de votre enfant                                                                                                    |
| ntenu (*)                             |                                                                                                    |
| A A 🌢 🗄 🚍 🚍 🕾 🗛                       | . X <sup>2</sup> 💋 💢 🖬 🖺                                                                                                    |
|                                       |                                                                                                    |
|                                       | Signature                                                                                                    |
|                                       |                                                                                                    |
|                                       |                                                                                                    |
|                                       |                                                                                                    |
|                                       |                                                                                                    |
| rouillon enregistré                   | Mots : 0, Caractères (incluant HTML) : 8/5000                                                                                                    |
| rouillon enregistré                   | Mots : 0, Caractères (incluant HTML) : 8/5000                                                                                                    |
| 3rouillon enregistré                  | Mots : 0, Caractères (incluant HTML) : 8/5000           Ajouter un fichier         Porte-documents                                                                                                    |
| 3rouillon enregistré                  | Mots : 0, Caractères (incluant HTML) : 8/5000          Ajouter un fichier       Porte-documents                                                                                                    |
| 3rouillon enregistré                  | Mots : 0, Caractères (incluant HTML) : 8/5000  Ajouter un fichier Porte-documents  Vous pouvez joindre un ou des                                                                                                    |
| Brouillon enregistré                  | Mots : 0, Caractères (incluant HTML) : 8/5000           Ajouter un fichier         Porte-documents           Vous pouvez joindre un ou des           Glisser ici les fichiers à ajouter           Ou                                     |
| Brouillon enregistré                  | Mots : 0, Caractères (incluant HTML) : 8/5000           Ajouter un fichier         Porte-documents           Vous pouvez joindre un ou des           Glisser ici les fichiers à ajouter           OU           Sélectionner des fichiers |
| Brouillon enregistré                  | Ajouter un fichier Porte-documents          Vous pouvez joindre un ou des         Glisser ici les fichiers à ajouter         OU         Sélectionner des fichiers         10 fichiers max. 5 Mo max par fichier.                         |
| Brouillon enregistré                  | Ajouter un fichier Porte-documents          Vous pouvez joindre un ou des         Glisser ici les fichiers à ajouter         OU         Sélectionner des fichiers         10 fichiers max. 5 Mo max par fichier.                         |
| Brouillon enregistré                  | Ajouter un fichier Porte-documents          Vous pouvez joindre un ou des         Glisser ici les fichiers à ajouter         OU         Sélectionner des fichiers         10 fichiers max. 5 Mo max par fichier.                         |
| Jpprimer le brouillon                 | Ajouter un fichier Porte-documents<br>Vous pouvez joindre un ou des<br>Glisser ici les fichiers à ajouter<br>ou<br>Sélectionner des fichiers<br>10 fichiers max. 5 Mo max par fichier.                                                   |

Pensez à envoyer le message

| Attention<br>Si vous ne voulez répondre qu'à l'expéditeur du message Cliquez sur répondre. | ; 🔦 Répondre       |
|--------------------------------------------------------------------------------------------|--------------------|
|                                                                                            | e donnée selon les |
| Si vous voulez répondre à tous les destinataires, cliquez sur répondre à tous.             | 🦘 Répondre à tous  |